## LAMPIRAN 2

## PANDUAN PENGGUNAAN SISTEM

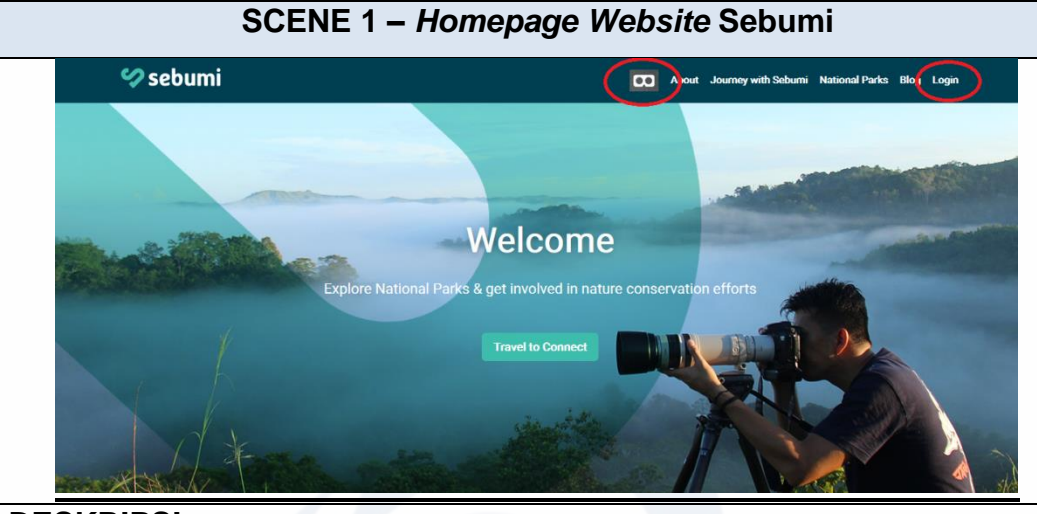

## DESKRIPSI:

- 1. Akses website PT Sebumi Berbagi.
- 2. Klik logo *virtual reality* yang dilingkari untuk mulai masuk ke *website* VR dalam mode *default* (audio menggunakan Bahasa Inggris), atau
- 3. Klik *login* atau *signup* untuk memasukkan data diri sehingga dapat memilih audio bahasa sesuai dengan region masing-masing.

| 🐓 sebumi         | CO About Journey with Sebumi National Parks Blog Login      |
|------------------|-------------------------------------------------------------|
|                  | Register Your Data -                                        |
|                  |                                                             |
|                  | Name : App                                                  |
|                  | Gender : Korea<br>Jepang le                                 |
|                  | Birthday Date : Netherland<br>Brazi                         |
|                  | E-Mail : Spain<br>Prench                                    |
|                  | Password : Germany<br>Rusia                                 |
|                  | Region : Indonesia                                          |
|                  | Sien Ub Cancel                                              |
|                  |                                                             |
|                  |                                                             |
|                  |                                                             |
|                  | Explore National Parks                                      |
| SKRIPSI:         |                                                             |
|                  |                                                             |
| Klik menu signup | ).                                                          |
|                  | division and will be a sign surface as a second line of the |

- bahasa, serta pilihan hobi.
- 3. Simpan dengan tombol signup.

| SCENE 3 – Login Form     |                                                                                                    |  |
|--------------------------|----------------------------------------------------------------------------------------------------|--|
| 💙 sebumi                 | About Journey with Seburni National Parks Blog Login                                                                                      |  |
|                          | LOGIN FORM                                                                                                    |  |
|                          | E-mail :<br>Password :<br>Login Cancel<br>Dont have an account ? Sign Up<br>Forgotten password ? Forgot                                   |  |
|                          |                                                                                                    |  |
|                          | Explore National Parks                                                                                                    |  |
| Get to know              | All Amazing National Parks and Natural Wonders. Spreud access the archipeago, nome of Wond's<br>richest biodiversities you can not missed |  |
| DESKRIPSI:               |                                                                                                    |  |
| 1. Klik menu login       |                                                                                                    |  |
| 2. Isi e-mail yang telah | didaftarkan sebelumnya                                                                                                    |  |
| 3. Isi password          |                                                                                                    |  |
| 4. Klik login            |                                                                                                    |  |

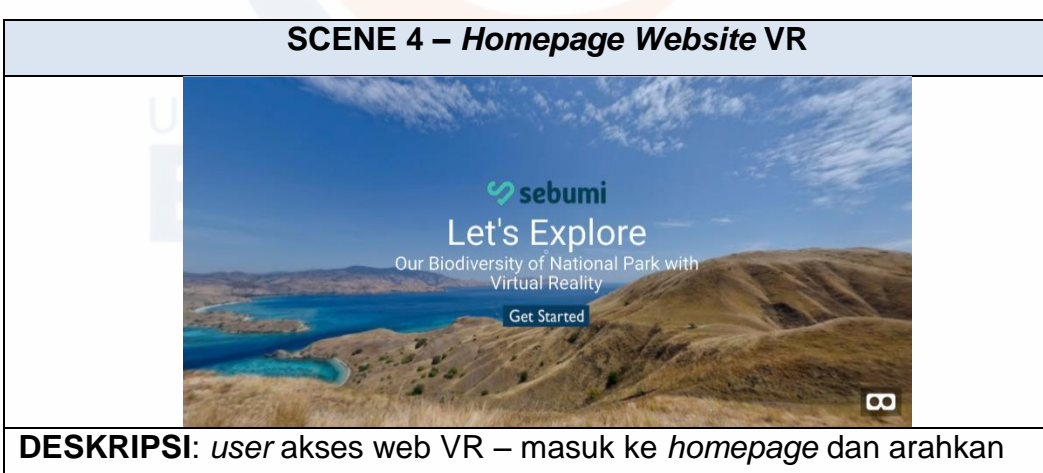

kursor ke tombol "Get Started".

**UNIVERSITAS ESA UNGGUL** 

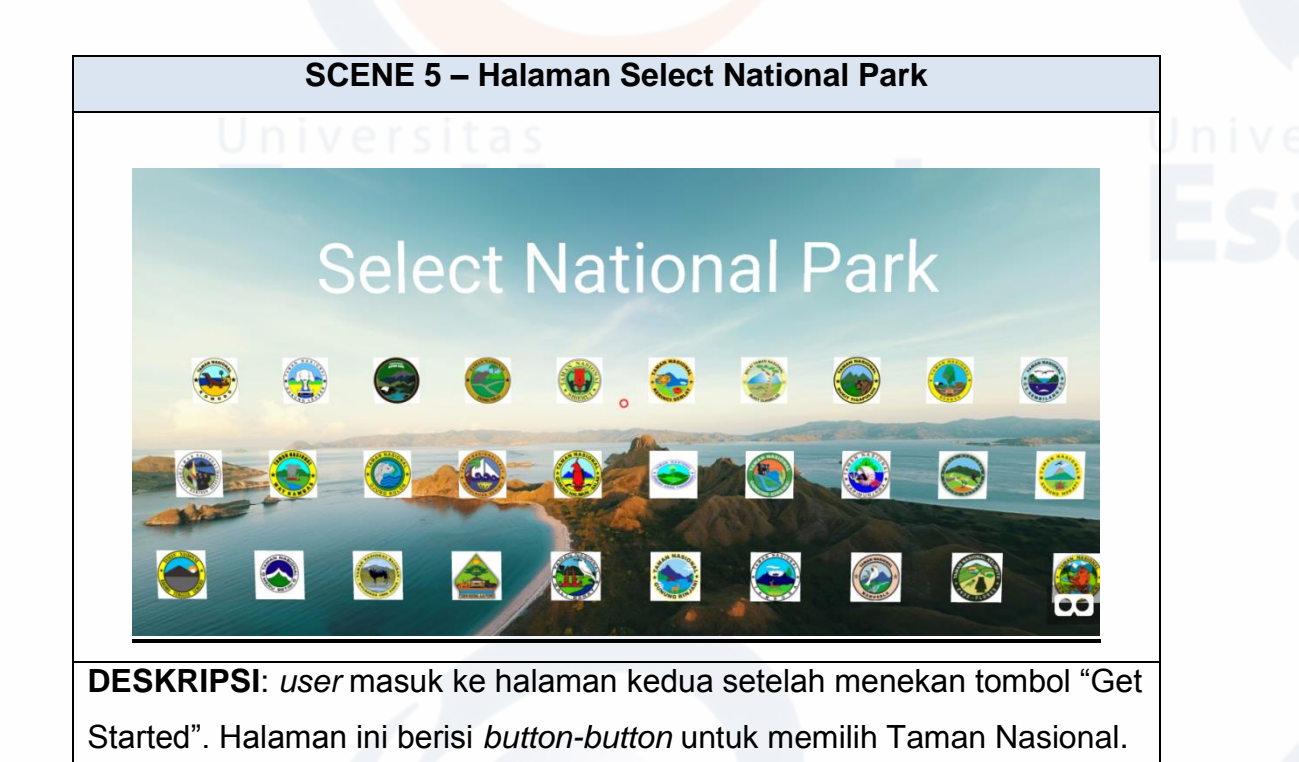

## SCENE 6 – Halaman Select Video

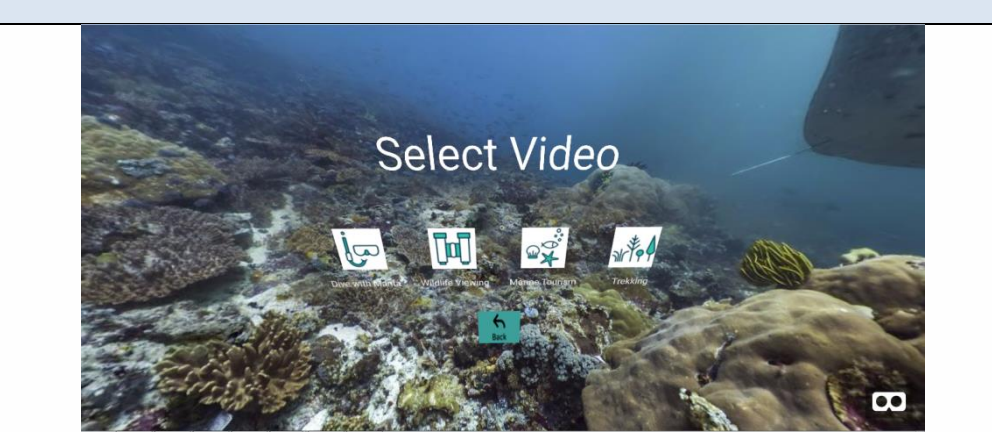

**DESKRIPSI:** *user* masuk ke halaman selanjutnya setelah memilih Taman Nasional yang dituju. Di halaman ini terdapat beberapa atraksi yang ada pada Taman Nasional terpilih.